## 貸出状況の確認・貸出延長の方法

貸出状況一覧で貸出日・返却予定日の確認ができます。 返却予定日の前日から貸出延長の処理を行うことができます。

1 「My ライブラリ」にログインし、「借りている資料」をクリックします。

| 宮崎県立図書館                                              |                 | よ前   | ようこそ さん 0件の <u>未読通知メッセージ</u> があります。 <u>ログアウト</u><br>前回ログイン日時:2021/02/02 09:29:41 パスワード変更日時:2020/11/12 10:16:42 |        |                                        |  |
|------------------------------------------------------|-----------------|------|----------------------------------------------------------------------------------------------------|--------|----------------------------------------|--|
| 資料検索                                                 | 資料紹介            | 利用案内 | Myライブラリ                                                                                                    | レファレンス |                                        |  |
| <u> トップメニュー</u> >                                    |                 |      |                                                                                                    |        | 【簡易検索】<br>書名、キーワードなど 降森                |  |
| 🂵 Myライブき                                             | :す。<br>E-mail1: |      |                                                                                                    |        |                                        |  |
| さんのライブラリ                                             |                 |      |                                                                                                    |        | eb.ne.jp [携带]                          |  |
| 借りている資料<br>現在、借受中の資料です。 1冊 予約した資料<br>予約状況を確認できます。 0冊 |                 |      |                                                                                                    |        | E-mail 2:<br>[] 登録完了メール配信先:<br>配信状態 停止 |  |
| 予約かご<br>予約かごに入れた<br>す。                               | 資料を確認できま        | 0⊞   |                                                                                                    |        | 予約関連メール配信先:<br>携帯 配信状態 予約毎に<br>個別違択    |  |
|                                                      |                 |      |                                                                                                    |        | SDI配信先:<br>塔米 配信特能 SDI設定               |  |

2 「貸出状況一覧」が表示されます。

延長ができる資料は、資料名の左側にチェックボックスが表示されます。

- ① 延長したい資料のチェックボックスにチェックを入れてください。
- ② 「貸出延長」をクリックしてください。

| <b>貸出状況一覧</b>                                           |           |
|---------------------------------------------------------|-----------|
|                                                         | 1~1件(全1件) |
| 全選択 全解除 貸出延長                                            | 10件 🗸 再表示 |
| <ul> <li>○○○○○○○○○○○○○○○○○○○○○○○○○○○○○○○○○○○○</li></ul> |           |
|                                                         | 10件 🗸 再表示 |
|                                                         | 1~1件(全1件) |

3 「貸出延長確認」の画面が開きますので、「延長後返却日※」を確認し、「貸出延 長」をクリックしてください。

※ 最初の返却予定日から2週間後の日

| 貸出延長確認                                                                                                    |
|----------------------------------------------------------------------------------------------------|
| 以下のタイトルが貸出延長できます。                                                                                                    |
| □     □     □     □     □     □     □     □     □     □     □     □     □     □     □     □     □     □     □     □     □     □     □     □     □     □     □     □     □     □     □     □     □     □     □     □     □     □     □     □     □     □     □     □     □     □     □     □     □     □     □     □     □     □     □     □     □     □     □     □     □     □     □     □     □     □     □     □     □     □     □     □     □     □     □     □     □     □     □     □     □     □     □     □     □     □     □     □     □     □     □     □     □     □     □     □     □     □     □     □     □     □     □     □     □     □     □     □     □     □     □     □     □     □     □     □     □     □     □     □     □     □     □     □     □     □     □     □     □     □     □     □     □     □     □     □     □     □     □     □     □     □     □     □     □     □     □     □     □     □     □     □     □     □     □     □     □     □     □     □     □     □     □     □     □     □     □     □     □     □     □     □     □     □     □     □     □     □     □     □     □     □     □     □     □     □     □     □     □     □     □     □     □     □     □     □     □     □     □     □     □     □     □     □     □     □     □     □     □     □     □     □     □     □     □     □     □     □     □     □     □     □     □     □     □     □     □     □     □     □     □     □     □     □     □     □     □     □     □     □     □     □     □     □     □     □     □     □     □     □     □     □     □     □     □     □     □     □     □     □     □     □     □     □     □     □     □     □     □     □     □     □     □     □     □     □     □     □     □     □     □     □     □     □     □     □     □     □     □     □     □     □     □     □     □     □     □     □     □     □     □     □     □     □     □     □     □     □     □     □     □     □     □     □     □     □     □     □     □     □     □     □     □     □     □     □     □     □     □     □     □     □     □     □     □     □     □     □     □     □ |
| キャンセル                                                                                                    |

4 「貸出延長申込結果」の画面で「貸出延長申込を行いました」と表示されます。

| 貸出延長申込結果      |  |
|---------------|--|
| 貸出延長申込を行いました。 |  |

以上で貸出延長操作は終わりです。

## <貸出延長ができない資料>

以下の場合は貸出延長ができません。

- ・返却期限日の前日以降でない
- ・すでに一度延長している(「貸出状況一覧」で資料名下の延長回数が1回となっている)
- ・予約が入っている
- ・当館の資料でない